■ Outlook をインストールする

Office 製品(Word、Excel、Outlook 等)のインストール方法に関しましては、下記ホームページをご参照ください。

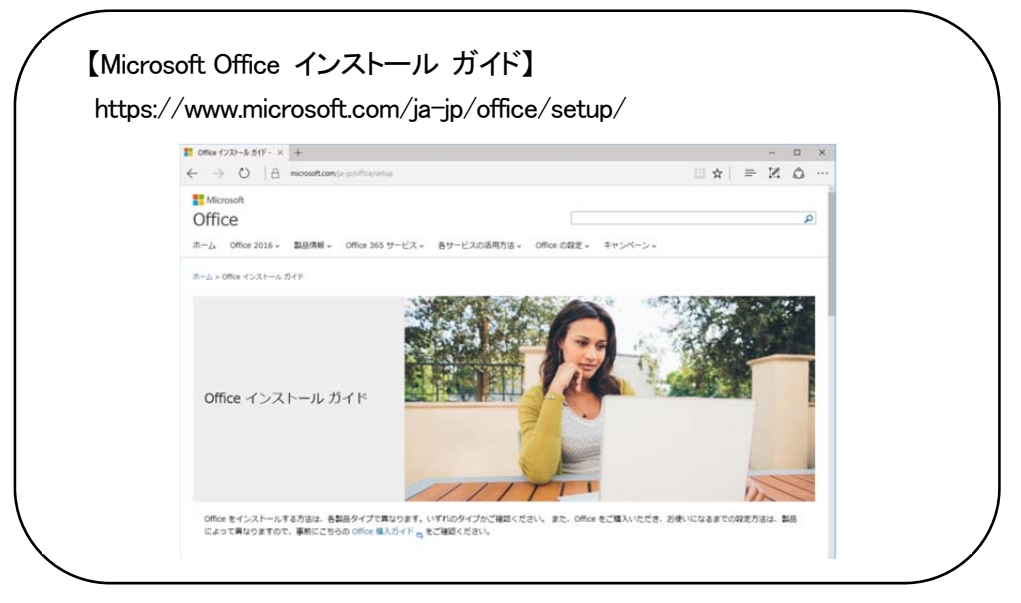

Outlook のインストール終了後、設定を開始します。 設定を始める前にケーブルインターネット b-net<登録内容のお知らせ>をご用意ください。

■ Outlook の設定を行う

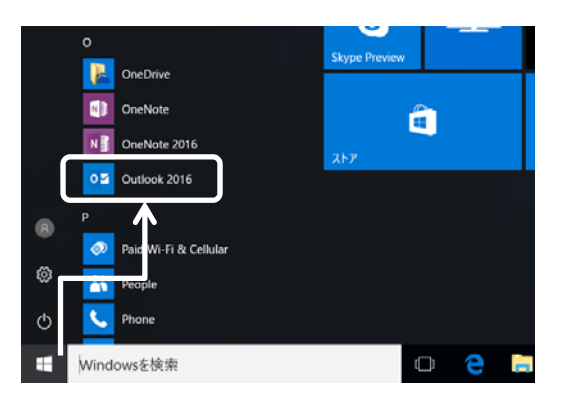

- デスクトップ画面左下の[スタート]をクリックし、 [Outlook xxxx]を選択します。
  - ※ 使用環境により、[Microsoft Office]フォルダ配下に
     [Microsoft Outlook xxxx]アイコンが表示されることがあり ます。

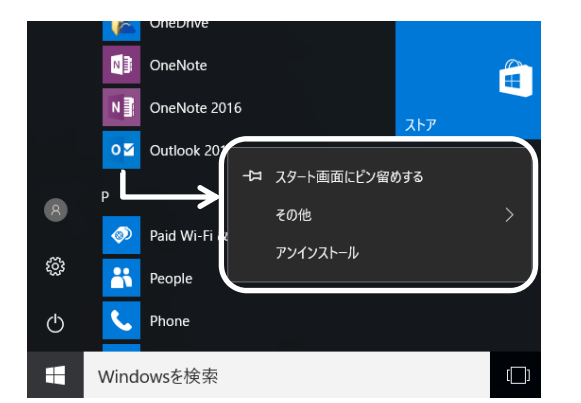

② [Outlook xxxx]アイコンの上で右クリックするとメニューが表示されますので、[スタート画面にピン留めする]を選択します。または、[その他]→[タスクバーにピン留めする]をクリックします。

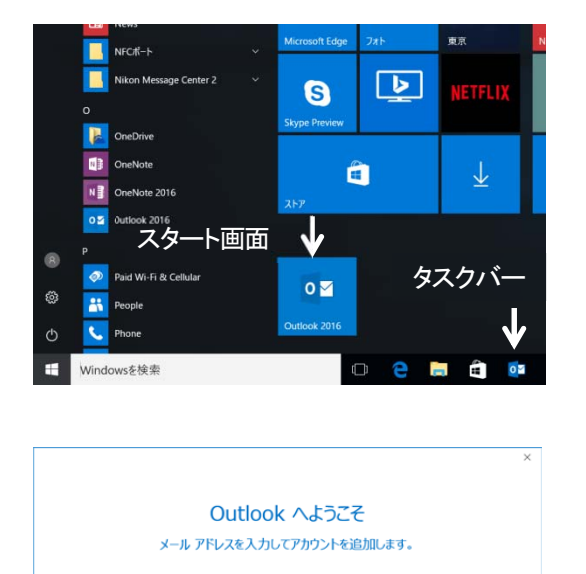

**詳細オプション >** 接続 ③ [Outlook xxxx]アイコンが[スタート画面]または[タスクバー]に 表示されていることを確認したら、[Outlook xxxx]アイコンを クリックします。

④ [Outlook へようこそ]画面が表示されます。
 詳細オプションをクリックします。

- × Outlook へようこそ メール アドレスを入力してアカウントを追加します。 kovtaro@m1.b-net.kov.jp Mat/200 A Kigargagozyozi+spaciaa 設設
- ⑤ 赤枠内にメールアドレスを入力します。 また、[自分で自分のアカウントを手動で設定]にチェックを 入れ、接続をクリックします。

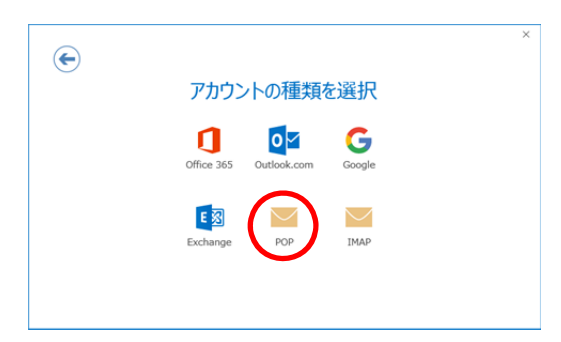

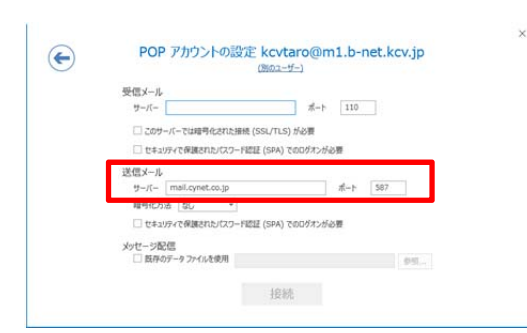

⑥ [アカウントの種類を選択]画面が表示されます。[POP]をクリックします。

⑦ [POP アカウントの設定]画面が表示されます。
 送信メール(赤枠部分)には、自動的に誤った情報が入力されます。
 す。
 手順⑧を参照し、正しい情報を入力します。

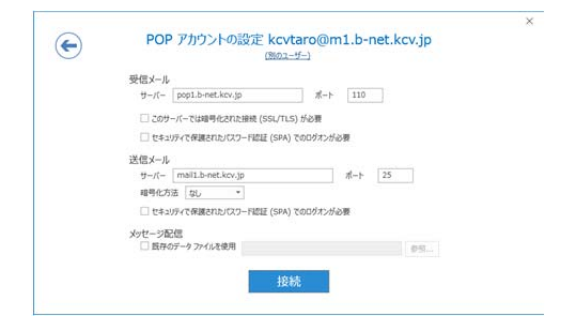

⑧ [登録内容のお知らせ]を確認しながら、下図のように入力 します。

入力が終わったら、**接続**をクリックします。

xxxxx@b-net.kcv.jp をご利用のお客様向け設定

| 受信メール                             |                   |
|-----------------------------------|-------------------|
| サーバー                              | pop.b-net.kcv.jp  |
| ポート                               | 110               |
| このサーバーで暗号化された接続(SSL/TLS)が必要       | チェックを外します         |
| セキュリティで保護されたパスワード認証(SPA)でのログオンが必要 | チェックを外します         |
| 送信メール                             |                   |
| サーバー                              | mail.b-net.kcv.jp |
| ポート                               | 25                |
| 暗号化方法                             | なし                |
| セキュリティで保護されたパスワード認証(SPA)での        | チェックためします         |
| ログオンが必要                           | テエックをかしまり         |
| メッセージ配信                           |                   |
| 既存のデータファイルを使用                     | チェックを外します         |

#### xxxxx@m1.b-net.kcv.jp をご利用のお客様向け設定

| 受信メール                             |                    |
|-----------------------------------|--------------------|
| サーバー                              | pop1.b-net.kcv.jp  |
| ポート                               | 110                |
| このサーバーで暗号化された接続(SSL/TLS)が必要       | チェックを外します          |
| セキュリティで保護されたパスワード認証(SPA)でのログオンが必要 | チェックを外します          |
| 送信メール                             |                    |
| サーバー                              | mail1.b-net.kcv.jp |
| ポート                               | 25                 |
| 暗号化方法                             | なし                 |
| セキュリティで保護されたパスワード認証(SPA)での        | チェックためします          |
| ログオンが必要                           | ナエックをタトしま 9<br>    |
| メッセージ配信                           |                    |
| 既存のデータファイルを使用                     | チェックを外します          |

| インターネット電子メール       | - kcvtaro@m1.b-net.kcv.jp | × |                                |
|--------------------|---------------------------|---|--------------------------------|
| 💫 次のサーバーの          | アカウント名とパスワードを入力してください。    | 9 | [インターネット電子メール]画面を確認しながら、下図のように |
| サーバー               | pop1.b-net.kcv.jp         |   | 入力します。                         |
| ユーザー名( <u>U</u> )  | kcvtaro@po1.b-net.kcv.jp  |   |                                |
| パスワード( <u>P</u> ): | *****                     |   | 入力が終わったら、OKをクリックします。           |
| 1/27-ドを            | パスワード一覧に保存する( <u>S)</u>   |   |                                |
|                    | OK キャンセル                  | L |                                |

# xxxxx@b-net.kcv.jp をご利用のお客様向け設定

| 受信メール              |                           |
|--------------------|---------------------------|
| サーバー               | pop.b-net.kcv.jp          |
| ユーザー名              | xxxxx@po.b-net.kcv.jp     |
|                    | [登録内容のお知らせ]に記載されているパスワードを |
|                    | 入力します                     |
| パスワードをパスワード一覧に保存する | チェックを入れます                 |

## xxxxx@m1.b-net.kcv.jp をご利用のお客様向け設定

| 受信メール              |                           |
|--------------------|---------------------------|
| サーバー               | pop1.b-net.kcv.jp         |
| ユーザー名              | xxxxx@po1.b-net.kcv.jp    |
|                    | [登録内容のお知らせ]に記載されているパスワードを |
|                    | 入力します                     |
| パスワードをパスワード一覧に保存する | チェックを入れます                 |

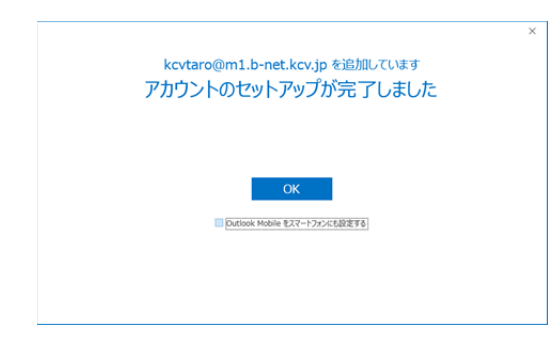

- (DK)をクリックします。
  - ※ セットアップに失敗する場合は、前の画面に戻り、設定を 見直してください。

| 扇ちす                    |                                 |                      |                          |                                                                                                    |                                                                                 |                              |
|------------------------|---------------------------------|----------------------|--------------------------|----------------------------------------------------------------------------------------------------|---------------------------------------------------------------------------------|------------------------------|
| ファイル ホーム               | 送受信 2ヵ0                         | レダー 表示               |                          | ATOK拡張ツール                                                                                                    | ESET                                                                            | ♀ 実行したいが                     |
| 新しい 新しい<br>電子メール アイテム・ | ☆ 無視<br>為 クリーンアップ・<br>る 述感メール * | ★ □□<br>剤除 7-<br>カイブ |                          | ↓ ↓ □ ☆ □ ☆ ↓ □ ☆ ↓ □ ↔ ↓ □ ↔ ↓ □ ↔ | 1.<br>1.<br>1.<br>1.<br>1.<br>1.<br>1.<br>1.<br>1.<br>1.<br>1.<br>1.<br>1.<br>1 | 多動:?<br>ドーム宛て電子メー・<br>を信して削除 |
| 新現作成                   | 相称                              | R                    |                          | 返信                                                                                                    |                                                                                 | 949                          |
| ∡お気に入り                 | 4                               | ・ 現在のメー              | ・ルボックス の核                | (素 ♪ 現在のメール)                                                                                                    | ちゅウス ・                                                                          | 白波信白                         |
| 受信トレイ1                 |                                 | 受信下                  |                          | <u>इ</u> /                                                                                                    | * 32                                                                            |                              |
| 送信済みアイテム               |                                 | ▲ 今日                 |                          |                                                                                                    |                                                                                 | MO                           |
| 削除済みアイテム               |                                 | Micr                 | O floao                  | utt                                                                                                    |                                                                                 |                              |
| ▲kcvtaro@m<br>愛信トレイ 1  | l.b-net.kcv.jp                  | Micro<br>この電子        | soft Outloo<br>デメール メッセー | att<br>22:1<br>-ジは、ア                                                                                                    | 8                                                                               | この電子,                        |
| 下書き                    |                                 |                      |                          |                                                                                                    |                                                                                 |                              |

自動的に [受信トレイ]が表示されます。
 [ファイル]タブをクリックします。

| $\odot$                                               |                                                                                                    |
|-------------------------------------------------------|----------------------------------------------------------------------------------------------------|
| 1846                                                  | アカウント情報                                                                                                |
| <b>₩</b> ±973ポート</th <th>kovtaro@m1.b-net.kov.jp</th> | kovtaro@m1.b-net.kov.jp                                                                                |
| 名前を付けて保存                                              | * 7h02h0@bll                                                                                           |
| 184377766888<br>1941<br>                              | アカワントの設定<br>207522+ の構成を発見または高のの時時を設定します。<br>Phone、End、Android、Windows 10 Mobile 用の Outlook アクルを表現します。 |
| Office<br>アカウント                                       | アカウント設定(ム)…<br>アカウントを通知には引加するか、紙<br>高速地区支を変更します。                                                       |
|                                                       |                                                                                                    |

- アカウンド設定
   ×

   ●ボイ・タ アカウント
   アカウントを選択してもの放走を支援できます。

   アカウンドを通知ほろは時期できます。また、アカウントを選択してもの放走を支援できます。

   ジー・ダーク アイジル RSS 74-F SharePoint UZL インク-ネット予支援 20歳予支度 アドレス場

   新闻(3)… ② 登集(3)… ③ 登集(3)… ④ 登集(3) ④ ●

   ② 新闻(3)… ③ 登集(3)… ④ 登集(3)… ④ 登集(3) ① × 時間(3) ●

   Kortaro@m1.B-net.kov.jp

   ■RULC2700ントでは、新しいやモージを次の時所に影響します:

   アルジーの変更(2)
   kortaro@m1.B-net.kov.jp.pst

   第ルジーの変更(2)
   kortaro@m1.B-net.kov.jp.pst
- (2) [アカウント情報] 画面が表示されます。
   [アカウントの設定] ボタンをクリックし、表示されたメニューの中から[アカウント設定(A)]を選択します。

③ [アカウント設定]画面が表示されます。
 メールアドレス(赤枠部分)をダブルクリックします。

| ユーザー情報                         |                          | アカウント設定のテスト                          |
|--------------------------------|--------------------------|--------------------------------------|
| 名前(Y):                         | kcvtaro@m1.b-net.kcv.jp  | アカウントをテストして、入力内容が正しいかどうかを確認することをお勧め  |
| ■子メール アドレス(E):                 | kcvtaro@m1.b-net.kcv.jp  | 089.                                 |
| ーバー情報                          |                          | アカウント設定のテスト(王)                       |
| ウントの種類(A):                     | POP3                     |                                      |
| を信メール サーバー(1):                 | pop1.b-net.kcv.jp        | としたへ」でアカウレたちアカワント設定を目前的にテストする<br>(S) |
| 苦信メール サーバー (SMTP)( <u>Q</u> ): | mail1.b-net.kcv.jp       |                                      |
| メール サーバーへのログオン情報               |                          |                                      |
| ワカウント名(以):                     | kcvtaro@po1.b-net.kcv.jp |                                      |
| (27-F( <u>P</u> ):             | •••••                    |                                      |
|                                | フードを保存する(8)              |                                      |
| コメール サーバーがセキュリティで保             | 課されたパスワード認証 (SPA) に対応し   |                                      |
| ている場合には、チェックボックスを              | オンにしてください(Q)             | I詳細192F(M)                           |

- ④ [POP とIMAP のアカウント設定] 画面が表示されます。
   【名前] には自動的にメールアドレスが入力されていますので、
   必要に応じて変更します。
   ※ ここで設定した名前は、相手がお客様からのメールを
  - ※ ここで設定した名前は、相手かお客様からのメールを 受信した際に送信者欄に表示されます

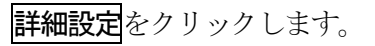

| インターネット電子メール設定                                               | ×        |
|--------------------------------------------------------------|----------|
| 全般 送信サーバー 詳細設定                                               |          |
| メール アカウント                                                    |          |
| このアカウントを表す名前を入力してください ("仕事"、"Microsoft Mai<br>ど)( <u>N</u> ) | ∥サーバー" な |
| kcvtaro@m1.b-net.kcv.jp                                      |          |
| その他のユーザー情報                                                   |          |
| 組織( <u>O</u> ):                                              |          |
| 返信電子メール( <u>R</u> ):                                         |          |
|                                                              |          |
|                                                              |          |
|                                                              |          |
|                                                              |          |
|                                                              |          |
|                                                              |          |
|                                                              |          |
|                                                              |          |
| ОК                                                           | キャンセル    |

| 全般 送信サーバー 詳細設正                                                                                                    |                                 |   |
|----------------------------------------------------------------------------------------------------|---------------------------------|---|
| サーバーのポート番号                                                                                                    |                                 |   |
| 受信サーバー (POP3)( <u>I</u> ): 110                                                                                                    | 標準設定(D)                         |   |
| □このサーバーは暗号化された接続                                                                                                    | (SSL) が必要(E)                    |   |
| 送信サーバー (SMTP)( <u>O</u> ): 25                                                                                                    |                                 |   |
| 使用する暗号化接続の種類(C):                                                                                                    | なし                              | ~ |
| RC 1:     RC 1:     RC 1:     RC 1:     D'→//-にメッセージのコビーを置く(L)     U サーバーにメッセージのコビーを置く(L)     U サーバーから削除する(R) 14     「削除浴みアメテム」から削除され | ☆ 日後<br>たら、サーバーから削除( <u>M</u> ) |   |
|                                                                                                    |                                 |   |

(i) [サーバーにメッセージのコピーを置く]のチェックを外し、
 OK をクリックします。

- アカウントの定更 POP と IMAP のアカウント設定 お使いのアカウントのメール サーバーの設定を入力してください。 光 アカウント設定のテスト アカウントをテストして、入力内容が正しいかどうかを確認することをお勧め します。 ユーザー情報 名前(Y): KCV 太郎 kcvtaro@m1.b-net.kcv.jp 電子メール アドレス(E): サーバー情報 アカウントの種類(A): アカウント設定のテスト(工) サーボー情報 アカウントの環境(A): POP3 受信メール サーバー(I): pop1.b-net.kcv.jp 送信メール サーバー (SMTP)(Q): mail1.b-net.kcv.jp 1 ビ (次へ) をクルクしたらアカウント設定を自動的にテストする
   (S) メール サーバーへのログオン情報 アカウント名(<u>U</u>): kovtaro@po1.b-net.kov.jp /777-F(P): ビノパスワードを保存する(B) メール・サーバーがセキュリティで保護されたパスワード認証(SPA)に対応している場合には、チェックボックスをオンにして(ださい(Q)) 詳細設定(M)... ・見の回 次へ(M) キャンセル ヘルプ
- ① 再び、[POPとIMAPのアカウント設定]画面が表示されます。
   ここでは、次へをクリックします。

| アカウントの変更                       |                     | ×   |
|--------------------------------|---------------------|-----|
|                                |                     |     |
| すべて完了しました                      |                     |     |
| アカウントのセットアップに必要な情報がすべて入力されました。 |                     |     |
|                                |                     |     |
|                                |                     |     |
|                                |                     |     |
|                                |                     |     |
|                                |                     |     |
|                                |                     |     |
|                                |                     |     |
|                                |                     |     |
|                                |                     |     |
|                                |                     |     |
|                                | < 戻る( <u>8</u> ) 完了 | ヘルブ |

- (18) [テスト アカウント設定] 画面が表示されます。
   タスクの状況が[完了]になっていることを確認し、閉じるを
   クリックします。
- 19 [すべて完了しました]と表示されると設定完了です。完了をクリックします。

[ご注意下さい!!]

お客様のメール保存領域は、初期値として 20MB のディスク容量をご用意しております。

(一度に送受信できるメール容量は 10MB 以内です)

メールソフトの設定(手順16)で"メッセージをサーバーに残す"と設定された場合、受信したメッセージは

サーバ内に保存されますが、20MB以上は保存できません。

保存データが 20MB に達した場合、以降は新しいメッセージを受信できなくなります。